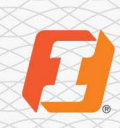

# Quick Start Guide

# FirstRewards Registration and Navigation

Welcome to possibly the best loyalty program around: your money stays local, and you earn rewards on practically everything you pay for. Points can be redeemed for practically anything you can imagine - and your points add up fast.

# **Rewards Site Registration**

You can access the credit card rewards program through a direct log in at rewards.firstinterstate.com via a browser on a computer or a mobile device.

To begin the registration process, navigate to the upper right-hand corner and select **Register**.

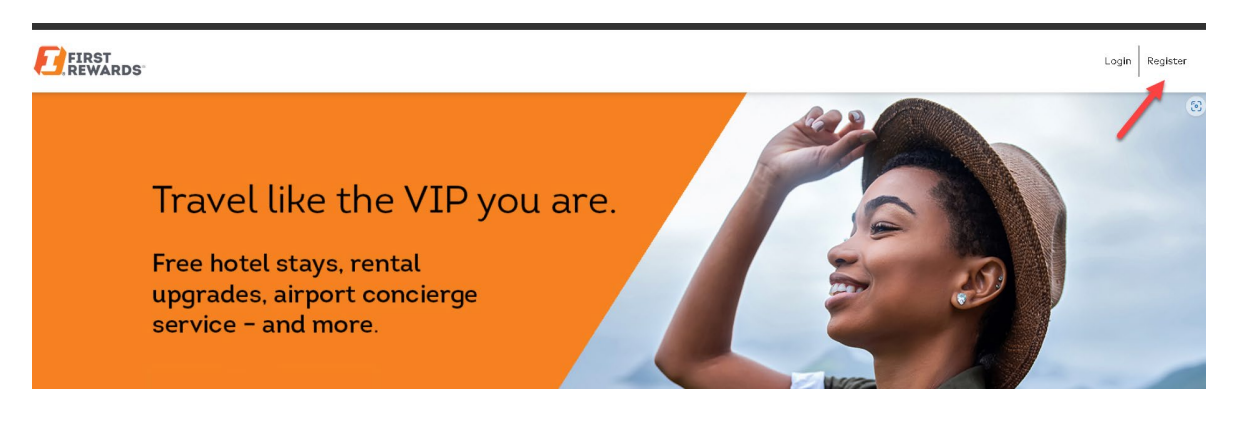

1. Type in your full 16-digit credit card number with no spaces or dashes. Select **Submit.** .

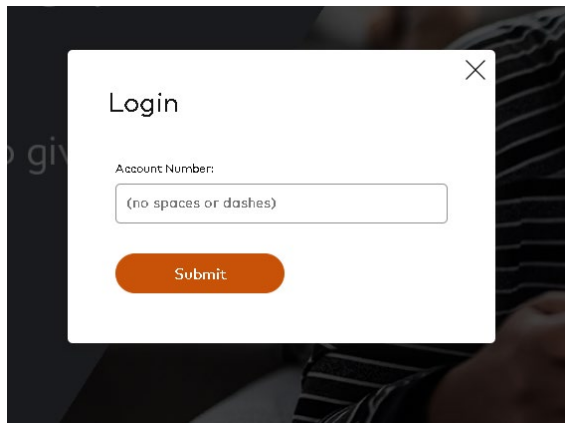

- 2. To continue registration, you will need to receive a one-time passcode to the cell phone number on file for your account.
  - If the last four digits of the phone number listed in the "One-Time Passcode" window are your cell phone, click **Continue**. Proceed to step 3.
  - If the last four digits of the phone number listed in the "One-Time Passcode" window are not your cell phone number, please call 855-342-3400, option 5, to update your information with the credit card department. Once updated, you will receive the one-time passcode to your cell phone and continue your registration.
  - If you do not have a cell phone number, please call 833-251-6403 to complete your redemption over the phone with a rewards specialist.

| ) y | ou are                                                                                                    |   |
|-----|----------------------------------------------------------------------------------------------------|---|
|     | One-Time Passcode                                                                                                    | × |
| e   | Please select continue if the country calling code<br>displayed below is correct for your mobile phone<br>number. If the code is not correct please select the<br>Change Country Calling Code link then enter the<br>correct code then select continue. |   |
|     | (+1)) XXXXX3305                                                                                                    |   |
|     | <u>Change country calling code</u>                                                                                                    | P |
|     | Continue Cancel                                                                                                    |   |
|     | 000                                                                                                    | S |

- 3. Once you receive the one time passcode, enter the code into the passcode window and select **Submit**.
  - If you don't want to receive the one time passcode every time you log in from your device, check "remember this device" before clicking **Submit**.

| One-    | Time Passcode                                                                        | × |
|---------|--------------------------------------------------------------------------------------|---|
| (!)     | A One Time Passcode has been<br>sent to your mobile phone. Please<br>enter it below. |   |
| *Passco | de:                                                                                  |   |
| Regene  | erate Passcode?                                                                      | ļ |
| Rem     | nember this Device                                                                   |   |
|         | Submit Cancel                                                                        | ) |

4. Enter the last 4 digits of your SSN or Tax Id number and the five-digit zip code for your credit card account. Click **Submit**.

| ou are.                         | × |
|---------------------------------|---|
| Log In To Rewards               |   |
| Last 4 of SSN or Tax Id Number: |   |
| Zip Code:                       |   |
|                                 |   |
| Submit Cancel                   |   |
|                                 |   |

- 5. In the User Profile screen, enter the desired User ID and Password. Check the box "I agree with the First Rewards Program Terms and Conditions. Select Submit to proceed.
  - First Rewards Terms and Conditions are located on our corporate website at: FirstRewards Program Rules | First Interstate Bank

#### User Profile

| To enroll and start taking advantage of FirstRewards, you must first create a unique user ID.<br>*User ID:                                                                                                    |                        |
|----------------------------------------------------------------------------------------------------|------------------------|
| ConsTest3                                                                                                    |                        |
| (Must Be Minimum Of 6 And Maximum Of 30 Characters. Use Numbers And Letters Only, No Spaces. Your User ID Is Not Case Sensitive.)                                                                                                    |                        |
| *Password:                                                                                                    | *Confirm New Password: |
|                                                                                                    |                        |
| (Must Be Minimum Of 8 And Maximum Of 24 Characters. Must Be Different From<br>Your Current Password. Must Be Different From Your User ID. Must Not Contain<br>Either Your First Or Last Name. Use Numbers And Letters Only, No Spaces. Your<br>Password Must Contain At Least 1 Number, 1 Upper-Case Letter And 1 Lower-Case<br>Letter.) |                        |
| Please Email Me About Special Offers And Promotions.                                                                                                    |                        |
| Remember This Device                                                                                                    |                        |
| I Agree With The FirstRewards Program Terms And Conditions                                                                                                    |                        |
| Submit Cancel                                                                                                    |                        |

Once your registration is complete, you will login to the site with your new credentials and password.

# **Rewards Site Navigation**

#### General navigation

Your point balance is displayed in the upper right-hand corner of the home page. Redemption option links are displayed in the upper left corner.

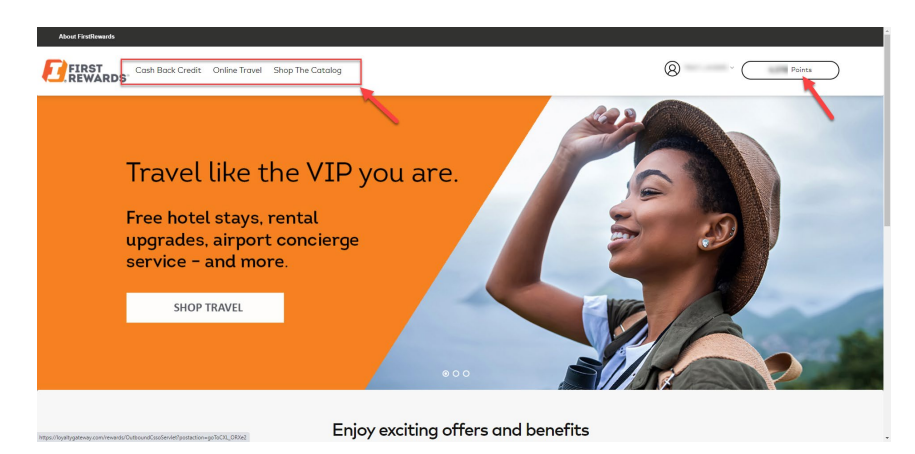

# How to update your password

Scroll to the cardholder name on the account in upper right-hand corner and select "Manage Your Profile".

| About FirstRewards  |                                      |                                        |                                   | î                                   |
|---------------------|--------------------------------------|----------------------------------------|-----------------------------------|-------------------------------------|
|                     | Cash Back Credit Online Travel       | Shop The Catalog                       |                                   | () . TEST CPC COMPANY 2 ~ 11 Points |
|                     | Home > Manage Your Profile           |                                        |                                   | Manage Your Profile                 |
|                     | User Profile                         |                                        |                                   | Logout                              |
|                     | Update Profile                       |                                        |                                   | _                                   |
|                     | Please edit your personal contact in | formation in the spaces provided. When | yo∪ have finished, select Update. |                                     |
|                     | User ID*                             |                                        |                                   |                                     |
|                     | testtandersl                         |                                        |                                   |                                     |
|                     | Password*                            |                                        | Confirm New Password*             |                                     |
|                     |                                      |                                        |                                   |                                     |
|                     | Update                               |                                        |                                   |                                     |
|                     | Cardholder Information               |                                        |                                   | +                                   |
|                     |                                      |                                        |                                   |                                     |
|                     |                                      |                                        |                                   |                                     |
|                     |                                      |                                        |                                   |                                     |
| javascript:void(0); | First Interstate Bank                | Quick Links                            |                                   | CONNECT WITH US:                    |
|                     | MATTERN TO A                         | E M L M                                |                                   |                                     |

In the User Profile window, type in a new password and confirm the password, ensuring that the password meets the minimum requirements.

| About FirstRewards |                                                                                                    |                                                                                                    |                                  |                                   |
|--------------------|----------------------------------------------------------------------------------------------------|----------------------------------------------------------------------------------------------------|----------------------------------|-----------------------------------|
|                    | Cash Back Credit Online Travel                                                                                                    | Shop The Catalog                                                                                                    |                                  | O .TEST CPC COMPANY 2 ~ 11 Points |
|                    | Home > Manage Your Profile                                                                                                    |                                                                                                    |                                  |                                   |
|                    | User Profile                                                                                                    |                                                                                                    |                                  |                                   |
|                    | Update Profile                                                                                                    |                                                                                                    |                                  | _                                 |
|                    | Planee edit vour narconal contrat in<br>(Must be minimum of 8 and maxim<br>from your User ID. Must not conta<br>Name. Use numbers and letters on<br>contain at least 1 number, 1 upper | formation in the source armided When your of 24 characters. Must be different<br>in either your First Name or Last<br>ly no spaces. Your Passward must<br>~case letter and 1 lower-case letter.) | pu have finished, select Update. |                                   |
|                    | Password*                                                                                                    |                                                                                                    | Confirm New Password*            |                                   |
|                    |                                                                                                    |                                                                                                    |                                  |                                   |
|                    | Update                                                                                                    |                                                                                                    |                                  |                                   |
|                    | Cardholder Information                                                                                                    |                                                                                                    |                                  | +                                 |
|                    |                                                                                                    |                                                                                                    |                                  |                                   |
|                    |                                                                                                    |                                                                                                    |                                  |                                   |
|                    |                                                                                                    |                                                                                                    |                                  |                                   |
|                    | First Interstate Bank                                                                                                    | Quick Links                                                                                                    |                                  | CONNECT WITH US:                  |
|                    | About Ha                                                                                                    | EAG                                                                                                    |                                  | 100                               |

## How to view Cardholder Information

Scroll to the cardholder name on the account in the upper right-hand corner and select "Manage Your Profile".

| ADOULTISUREWOUS                                       |                                                                                                    |
|-------------------------------------------------------|----------------------------------------------------------------------------------------------------|
| EIRST Cash Back Credit Online Travel Shop The Catalog | O CITIZENS TEST ~ 40,000 Points                                                                                                    |
|                                                       | Manage Your Profile                                                                                                    |
|                                                       | My Points                                                                                                    |
|                                                       | Logout                                                                                                    |
|                                                       | All and a second second s |

Under Manage your profile select the plus sign to the right of Cardholder Information. It will expand and show the Name, address, and phone number on file for your account.

- Please disregard the Customer Number, it is used for internal purposes only.
- If you need to update your information, please call 855-342-3400, option 5, to speak with the credit card department.

| Home > Manage Your Profile |   |   |
|----------------------------|---|---|
| User Profile               | 6 |   |
| Update Profile             |   | + |
| Cardholder Information     |   | + |

## How to view your rewards Point History

Navigate to My Points in the upper right-hand corner under the cardholder name.

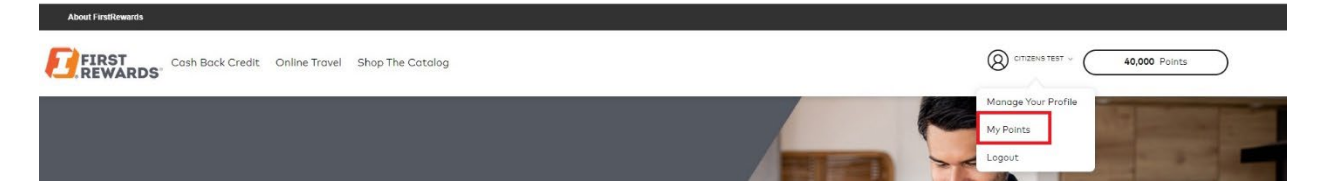

This will display the Rewards Summary screen.

- Points can be filtered by the time periods Calendar Month or Year To Date.
- Access additional reward summary details for the selected period by clicking on the plus (+) sign next to each item.

<u>Point Summary</u> - displays your current point summary including previous point balance, points earned, points redeemed, and points available.

<u>Accumulation Details</u> - displays your transactions and the points earned.

<u>Redemption Details</u> - displays completed redemptions.

<u>Cash Back Redemption Details</u> - displays cash redemptions or statement credits redeemed on the account.

| Vew Statement     View Statement     Previous Point Balance   Points Earned   Points Redeemed   Point Balance     11.19   +   0.00   -   0.00   =   11.19                                                                                                    |
|----------------------------------------------------------------------------------------------------|
| Account Number: Period: Month:   FirstRewards Commercial Credit 1.0 00000000007667 Calendar Month October 2023   View Statement Previous Point Balance Points Earned Points Redeemed Point Balance   11.19 + 0.00 - 0.00 = 11.19                                 |
| FirstRewards Commercial Credit 1.0 X00000000007667   Calendar Month   October 2023     View Statemant   Previous Point Balance   Points Earned   Points Redeemed   Point Balance     11.19   +   0.00   -   0.00   =   11.19                                     |
| View Statement   Previous Point Balance Points Earned Point Balance   11.19 + 0.00 - 0.00 = 11.19                                                                                                    |
|                                                                                                    |
|                                                                                                    |
| There are multiple cards associated with your account. Hease note that the Point Accumulation Details Section will display all transactions and points related to the card that you may har lagged in with, as well as other cards associated with your account. |
| Point Summary                                                                                                    |
| Accumulation Details                                                                                                    |
| Redemption Details                                                                                                    |
| Cash Back Redemption Details                                                                                                    |

 $javascriptnavClick (/rewards/phoenix/firstinterstate/my-points?csrf_token=50xtibfo987 / \% 27);$